# Outlook pašto instaliavimas įrenginiuose

- I. Outlook pašto kliento instaliavimas į Windows OS
- II. Outlook pašto kliento instaliavimas į Mac OS
- III. Outlook pašto kliento instaliavimas į Android mobiliuosius telefonus
- IV. Outlook pašto kliento instaliavimas į iOS mobiliuosius telefonus
- V. Trečiųjų šalių pašto kliento konfigūravimas

# I. Outlook pašto kliento instaliavimas į Windows OS

Norėdami naudotis elektroniniu paštu iš savo kompiuterio per kliento programą, turite iš savo Office365 paskyros <u>http://portal.office.com</u> parsisiųsti ir įsidiegti Office356 programų rinkinį. Prisijungę prie savo paskyros su Outlook prisijungimo vardu ir slaptažodžiu matysite programų rinkinio parsisiuntimo langą. (pav. 1)

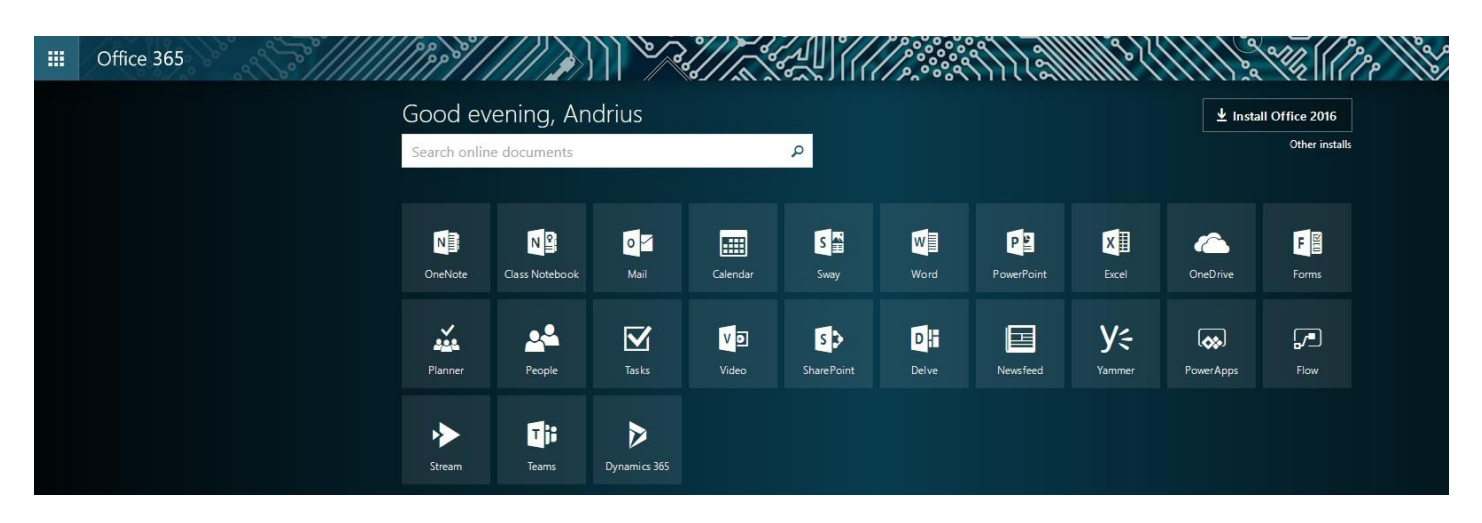

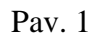

Spaudžiame **Install Office 2016** arba jeigu norite pasirinkti programų rinkinio kalbą ir 32bit ar 64bit versiją spaudžiame **Other installs** (pav. 2)

|                      | Office 365                                                | 20° al | S.                                                                                                    |                                                                                                  | ////                                                                                | ×///                                 |                                                                                          | 116                                                                  | 3]//                                     |                                          |                                                                     |                   |                             |                 | <u>  }}}</u>   |                     | 2 22   |
|----------------------|-----------------------------------------------------------|--------|----------------------------------------------------------------------------------------------------|--------------------------------------------------------------------------------------------------|-------------------------------------------------------------------------------------|--------------------------------------|------------------------------------------------------------------------------------------|----------------------------------------------------------------------|------------------------------------------|------------------------------------------|---------------------------------------------------------------------|-------------------|-----------------------------|-----------------|----------------|---------------------|--------|
| ۲                    | )                                                         |        |                                                                                                    |                                                                                                  |                                                                                     |                                      |                                                                                          |                                                                      |                                          |                                          |                                                                     |                   |                             |                 |                |                     |        |
| S                    | oftware                                                   |        |                                                                                                    |                                                                                                  |                                                                                     |                                      |                                                                                          |                                                                      |                                          |                                          |                                                                     |                   |                             |                 |                |                     |        |
| Of<br>To<br>Sk<br>Ph | fice<br>ols & add-ins<br>ype for Business<br>one & tablet |        | Office<br>Install Offici<br>This will instal<br>Word<br>Language:<br>English (Unit<br>Don't see the I<br>Review system<br>Troubleshoot i<br>Install | e 365 ProP<br>I the followin<br>Excel<br>ed States)<br>anguage you<br>requirement<br>nstallation | lus with the ne<br>g apps on your o<br>PowerPoint<br>PowerPoint<br>want? Install on | ew 2016 ap<br>omputer: Wo<br>OneNote | ppS What h<br>rd, Excel, Pow<br>Access<br>Version: Whic<br>64-bit v<br>uages in the list | appened to Offi<br>erPoint, OneNo<br>Publisher<br>h version is right | te, Access, Pul<br>Outlook<br>nt for me? | olisher, Outloo<br>Skype for<br>Business | k, Skype for Busin<br>OneDrive<br>for Business<br>y pack. Additiona | ness, OneDrive fo | r Business<br>language acce | essory packs di | on't count aga | inst your install l | limit. |

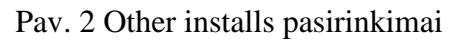

### Pasirinkę norimus nustatymus spaudžiame Install.

| Just a few more ste                          | ps                                                                                                    |                                                                                                    |                                                                 |
|----------------------------------------------|----------------------------------------------------------------------------------------------------|----------------------------------------------------------------------------------------------------|-----------------------------------------------------------------|
| Save File                                    | Opening Setup.X64.<br>You have chosen to<br>Image: Image: | en-us_O365ProPlusRetail_058c8821-faa1-4b12-8b<br>o open:<br>21-faa1-4b12-8bb1-4691cf173f2f_TX_DB_b_3<br>ary File (6.8 MB)<br>/c2rsetup.officeapps.live.com<br>save this file? | b1 ×<br>2exe                                                    |
| 1 Click Run<br>If asked, click Save File, th | nen run the file.                                                                                                    | 2 Say "yes"<br>Click Yes to start installing.                                                                                                    | Stay online<br>Downloading all of Office might take a<br>while. |
| Close Need                                   | help installing?                                                                                                    |                                                                                                    |                                                                 |

Pav. 3

Iššokusiame lange spaudžiame Save File.

Parsiustą failą paleidžiame. Jeigu kompiuteryje buvo įdiegta senesnė MS Office versija, rekomenduojama pirmiau ją išinstaliuoti ir tik tada vykdyti instaliacijos procesą.

Pasibaigus instaliacijai, per Start menu paleiskite naujai įdiegtą Outlook 2016.

Pirmą kartą paleidžiant programą atsidarys langas (pav. 4)

|                                             | × |
|---------------------------------------------|---|
|                                             |   |
| Welcome to Outlook                          |   |
| Enter an email address to add your account. |   |
| Advanced options v                          |   |
| Connect                                     |   |
|                                             |   |
|                                             |   |
|                                             |   |

Pav. 4

Suvedame savo elektroninio pašto prisijungimo vardą vardas.pavarde@vdu.lt ir spaudžiame Connect.

Iššokusiame lange suveskite savo Outlook elektroninio pašto slaptažodį.

Apie sėkmingą registraciją informuos pranešimas. (pav. 5)

| Account setup is complete              |  |
|----------------------------------------|--|
|                                        |  |
| ОК                                     |  |
| Set up Outlook Mobile on my phone, too |  |

Pav. 5

Paspaudus **OK** pasileis Outlook 2016 pašto programa, netrukus atsiras ir Jūsų turimi laiškai.

**PASTABA**: Jeigu norite susikonfigūruoti kitus Outlook 2016, Outlook 2013, Outlook 2010 pašto klientus, kaip tai padaryti rasite <u>čia</u>

# II. Outlook pašto kliento instaliavimas į Mac OS

Norėdami naudotis elektroniniu paštu iš savo kompiuterio per kliento programą, turite iš savo Office365 paskyros <u>http://portal.office.com</u> parsisiųsti ir įsidiegti Office356 programų rinkinį. Prisijungę prie savo paskyros su Outlook prisijungimo vardu ir slaptažodžiu matysite programų rinkinio parsisiuntimo langą. (pav. 6)

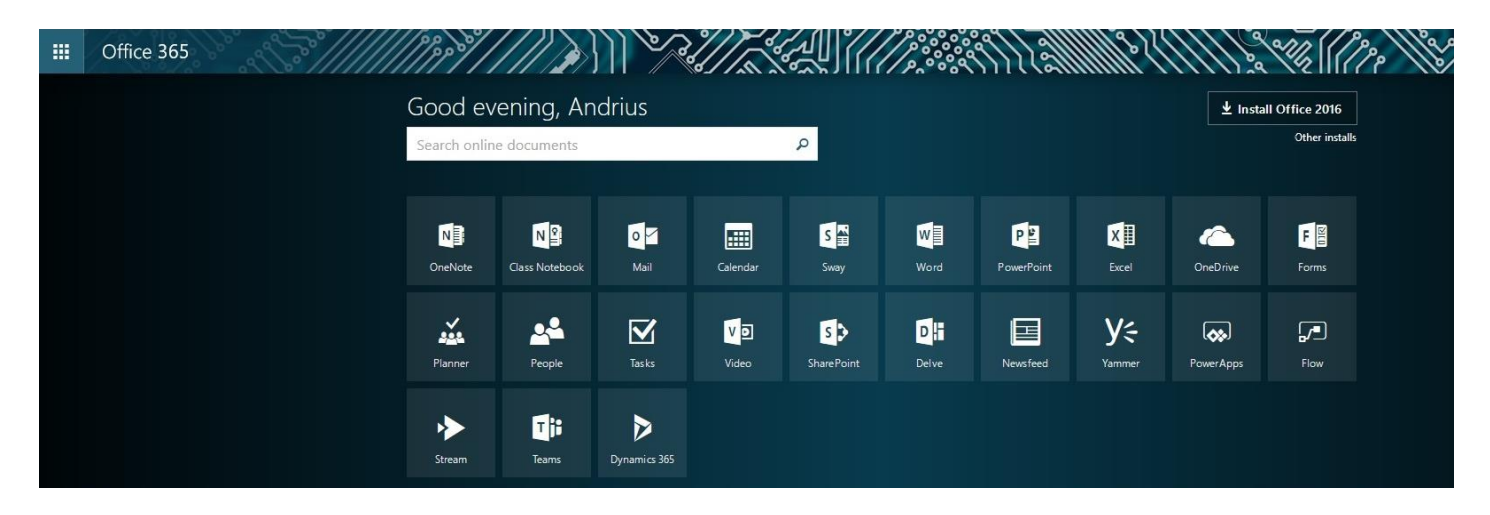

Pav. 6

#### Spaudžiame Install (pav. 7)

Office 365 =  $\Theta$ Software Office Office Skype for Business Install Office 2016 for Mac (Recommended) Phone & tablet This will install the following apps on your computer: Word, Excel, PowerPoint, Outlook and OneNote. N W P 🕒 0 х Word PowerPoint Outlook OneNote Excel Review system requirements Install

Pav. 7

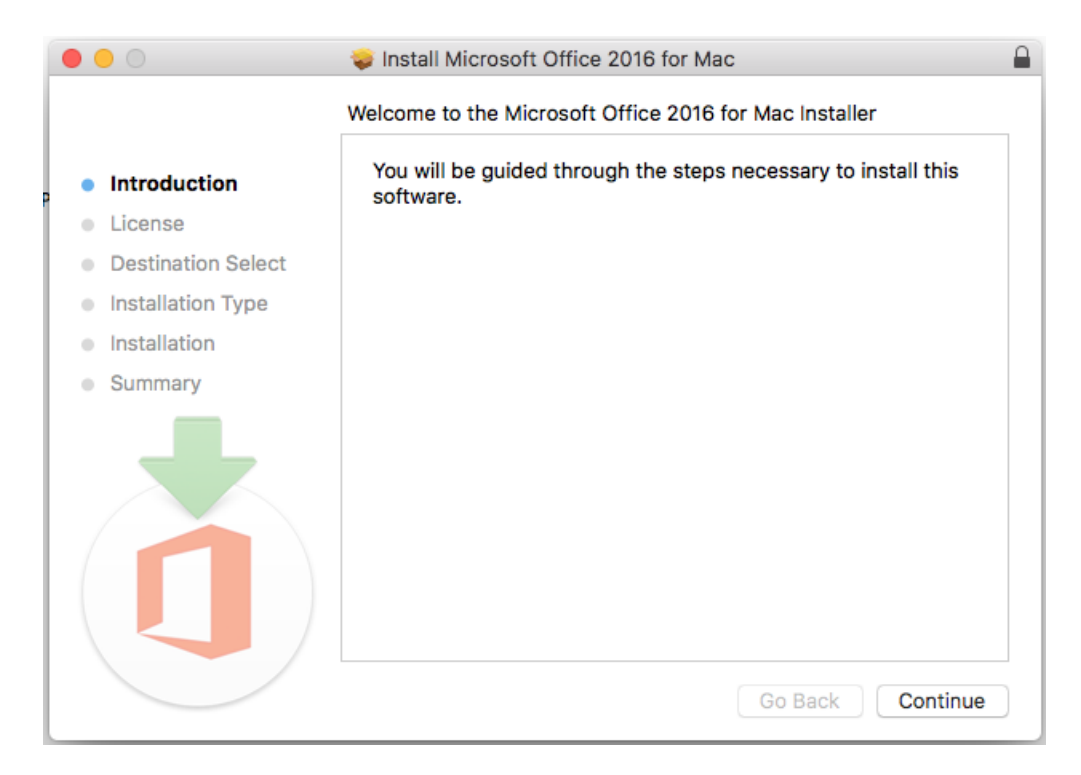

Pav. 8

Spaudžiame Continue. (pav. 9)

|                                  | 💝 Install Microsoft Office 2016 for Mac                                                                                                    |   |
|----------------------------------|----------------------------------------------------------------------------------------------------|---|
|                                  | Software License Agreement                                                                                                    |   |
|                                  | English                                                                                                    |   |
|                                  |                                                                                                    | - |
| License                          | MICROSOFT SOFTWARE LICENSE TERMS                                                                                                    |   |
| Destination Select               | IF YOU LIVE IN (OR IF YOUR PRINCIPAL PLACE OF BUSINESS IS IN)<br>THE LINITED STATES PLEASE BEAD THE BINDING ABBITRATION                                                                                                    |   |
| Installation Type                | CLAUSE AND CLASS ACTION WAIVER IN SECTION 9. IT AFFECTS                                                                                                    |   |
| <ul> <li>Installation</li> </ul> | HOW DISPUTES ARE RESOLVED.<br>Thank you for choosing Microsoft!                                                                                                    |   |
| • Summary                        | Depending on how you obtained the Office software, this is a license agreement between (i) you and the device manufacturer or software installer that distributes the software with your device; or (ii) you and Microsoft Corporation (or, based on where you live or if a business where your principal place of business is located, one of its affiliates) if you acquired the software from a retailer. Microsoft is the device manufacturer for devices produced by Microsoft or one of its affiliates, and Microsoft is the retailer if you acquired the software the software directly from Microsoft. This agreement describes your rights and the conditions upon which you may use the Office software. You should review the entire agreement, including any printed paper license terms that accompany the software and any linked terms, because all of the terms are important and together create this agreement that applies to you. You can review linked terms by |   |
|                                  | Print Save Go Back Continue                                                                                                    |   |

Pav. 9

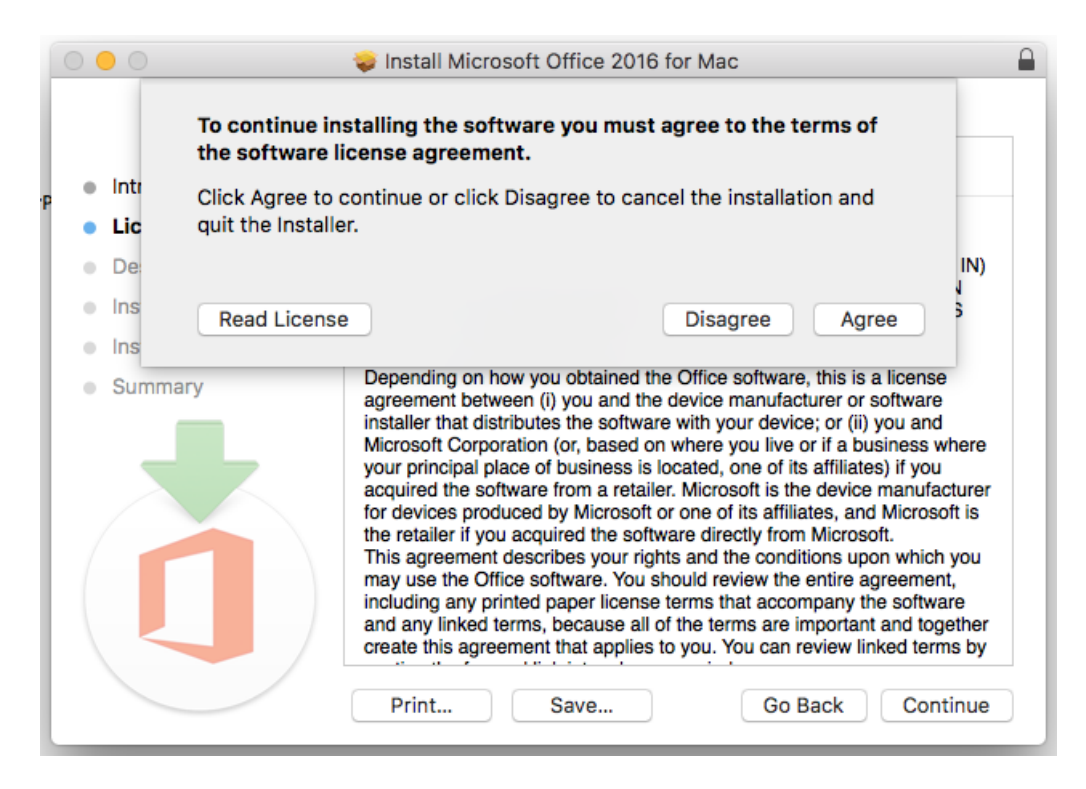

Pav. 10

Pasirenkame instaliavimo vietą ir spaudžiame Continue (Pav. 11)

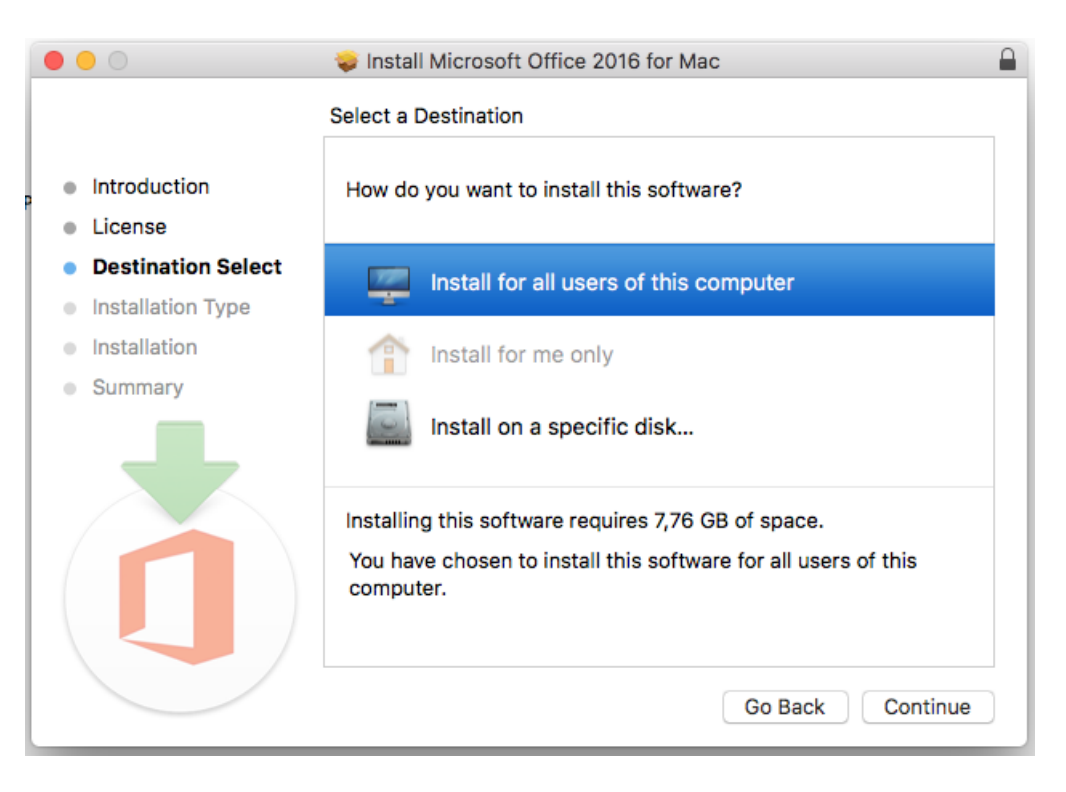

Pav. 11

Suvedame savo elektroninio pašto adresą.

Darbuotojams: vardas.pavarde@vdu.lt (Pav. 12)

Studentams: vardas.pavarde@stud.vdu.lt (Pav. 13)

|        | Outlook 2016 for Mac                                                                                                    |
|--------|----------------------------------------------------------------------------------------------------|
|        |                                                                                                    |
|        | Sign in                                                                                                    |
|        | What email address or phone number would you like to use to<br>sign in to Outlook? (If you already have an account that you use<br>with Office or other Microsoft services, enter it here). |
|        | vardenis.pavardenis@vdu.lt                                                                                                    |
|        | Next                                                                                                    |
|        | Privacy statement                                                                                                    |
|        |                                                                                                    |
|        |                                                                                                    |
|        |                                                                                                    |
| < Back |                                                                                                    |

Pav. 12

| 00     | Outlook 2016 for Mac                                             |
|--------|------------------------------------------------------------------|
|        |                                                                  |
|        |                                                                  |
|        |                                                                  |
|        | Sign in                                                          |
|        | Oldituri                                                         |
|        |                                                                  |
|        | What email address or phone number would you like to use to      |
|        | sign in to Outlook? (If you already have an account that you use |
|        | with Office or other Microsoft services, enter it here).         |
|        |                                                                  |
|        | vardenis pavardenis@stud.vdu.lt                                  |
|        |                                                                  |
|        |                                                                  |
|        |                                                                  |
|        | Next                                                             |
|        |                                                                  |
|        |                                                                  |
|        | Privacy statement                                                |
|        |                                                                  |
|        |                                                                  |
|        |                                                                  |
|        |                                                                  |
|        |                                                                  |
|        |                                                                  |
|        |                                                                  |
| < Back |                                                                  |

Pav. 13

Sekančiame žingsnyje vedame savo prisijungimo vardą (vardas.pavarde) ir pridedame galūnę @vdu.lt ir suvedame savo slaptažodį. (Pav. 14)

|        | Outlook 2016 for Mac           |  |  |  |  |  |  |
|--------|--------------------------------|--|--|--|--|--|--|
|        |                                |  |  |  |  |  |  |
|        |                                |  |  |  |  |  |  |
|        |                                |  |  |  |  |  |  |
|        |                                |  |  |  |  |  |  |
|        |                                |  |  |  |  |  |  |
|        |                                |  |  |  |  |  |  |
|        | Work or school account         |  |  |  |  |  |  |
|        |                                |  |  |  |  |  |  |
|        | vardenis.pavardenis@vdu.it     |  |  |  |  |  |  |
|        | Password                       |  |  |  |  |  |  |
|        |                                |  |  |  |  |  |  |
|        | Sign in                        |  |  |  |  |  |  |
|        | Can/t access your account?     |  |  |  |  |  |  |
|        |                                |  |  |  |  |  |  |
|        |                                |  |  |  |  |  |  |
|        |                                |  |  |  |  |  |  |
|        |                                |  |  |  |  |  |  |
|        |                                |  |  |  |  |  |  |
|        | © 2017 Microsoft               |  |  |  |  |  |  |
|        | Ierms of use Privacy & Cookies |  |  |  |  |  |  |
| < Back |                                |  |  |  |  |  |  |

Pav. 14

|                           | Outlook 2016 for Mac                                           |
|---------------------------|----------------------------------------------------------------|
|                           |                                                                |
|                           | You're All Set                                                 |
| You're now ready to use a | Il of the benefits included with your Office 365 subscription. |
|                           | Start Using Outlook                                            |
|                           |                                                                |
|                           |                                                                |
|                           |                                                                |
|                           |                                                                |

Paspaudus Start Using Outlook pasileis Outlook 2016 pašto programa, netrukus atsiras ir Jūsų turimi laiškai.

## III. Outlook pašto kliento instaliavimas į Android mobiliuosius telefonus

Savo mobiliajame telefone iš Google Play parduotuvės parsisiųskite Outlook 2016 aplikacija ir ją instaliuokite.

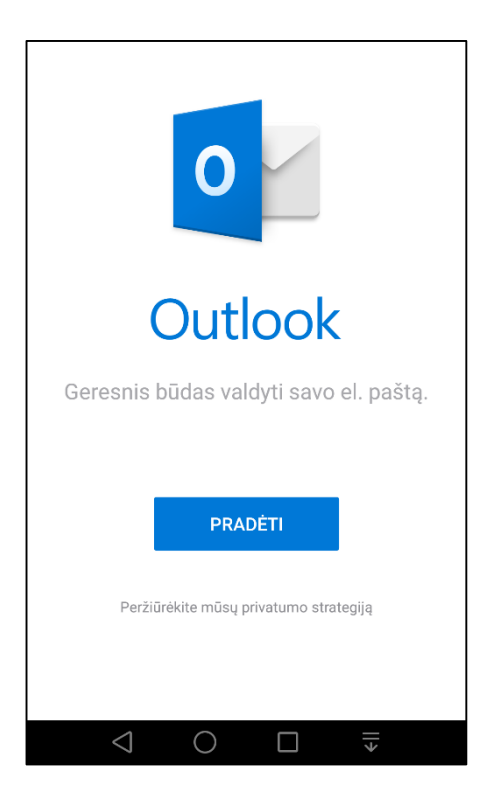

Paleiskite programą, suveskite savo Outlook prisijungimo vardą vardas.pavarde@vdu.lt ir slaptažodį.

| Office 365                                                       |
|------------------------------------------------------------------|
| Darbo arba mokymo įstaigos abonementas                           |
| ······                                                           |
| Prisijungti                                                      |
| Negalite pasiekti savo abonemento?                               |
|                                                                  |
|                                                                  |
|                                                                  |
| © 2017 "Microsoft"<br>Naudojimo sąlygos – Privatumas ir slapukai |
|                                                                  |

Prisijungus matysite savo Outlook elektroninio pašto adresus

### IV. Outlook pašto kliento instaliavimas į iOS mobiliuosius telefonus

Savo mobiliajame telefone iš Apple Store parduotuvės parsisiųskite Outlook for iOS aplikaciją ir ją instaliuokite.

Paleiskite programą, suveskite savo Outlook prisijungimo vardą vardas.pavarde@vdu.lt ir slaptažodį.

Detalesnę informacija platesnei konfigūracijai rasite čia

## V. Trečiųjų šalių pašto kliento konfigūravimas

Trečiųjų šalių pašto kliento konfigūravimui (pvz.: Mozilla Thunderbird) naudokite šiuos nustatymus:

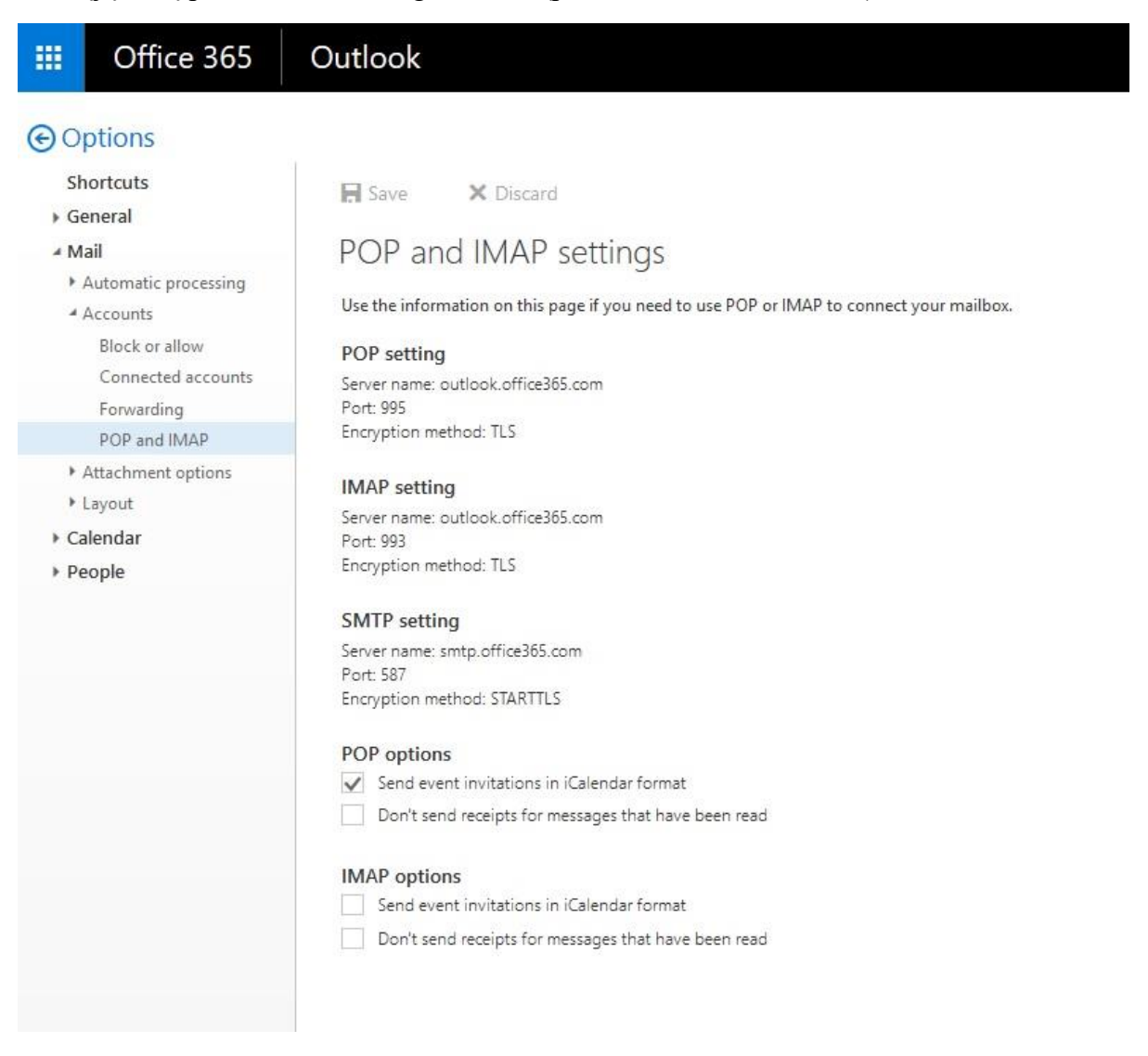